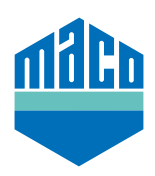

## Instrukcja integracji - bramka SYMCON

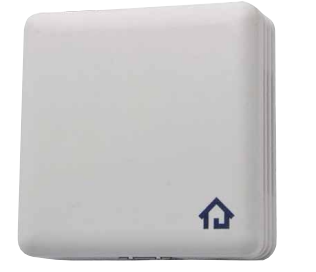

- > Warunkiem koniecznym do przeprowadzenia integracji jest użycie Symcon Symbox oraz rozszerzenia "EnOcean LAN Gateway" (www.symcon.de).
- > Oprogramowanie "IP-SYMCON" musi być zainstalowane na komputerze
  PC lub innym urządzeniu końcowym.
- > Otwórz "Enocean Configurator" w drzewie urządzeń konsoli zarządzającej IP-Symcon.
  Kliknij na "Erstellen", aby dodać nowe urządzenie.

| <b>☆</b> овјектва∪м × | ENOCEAN CONFIGURATOR $	imes$ | + 🍁 🚧 🖡 🗓 🏢               |
|-----------------------|------------------------------|---------------------------|
| Instanzkonfiguration  | GATEWAY KONFIGUR             | RIEREN 🏟 GATEWAY ÄNDERN 🕸 |
| Geräte                |                              |                           |
| Geräte-ID Melde-I     | D Name                       | InstanzID                 |
|                       | Neues Gerät hinzufügen       | Kein(e)                   |
|                       |                              |                           |
| ALLE ALS GESEHEN M    | ALLE E                       | ERSTELLEN                 |

> Z rozwijanego menu wybierz czujnik (A5-14-01 dla eTronic lub A5-14-0A dla mTronic) i potwierdź przyciskiem OK.

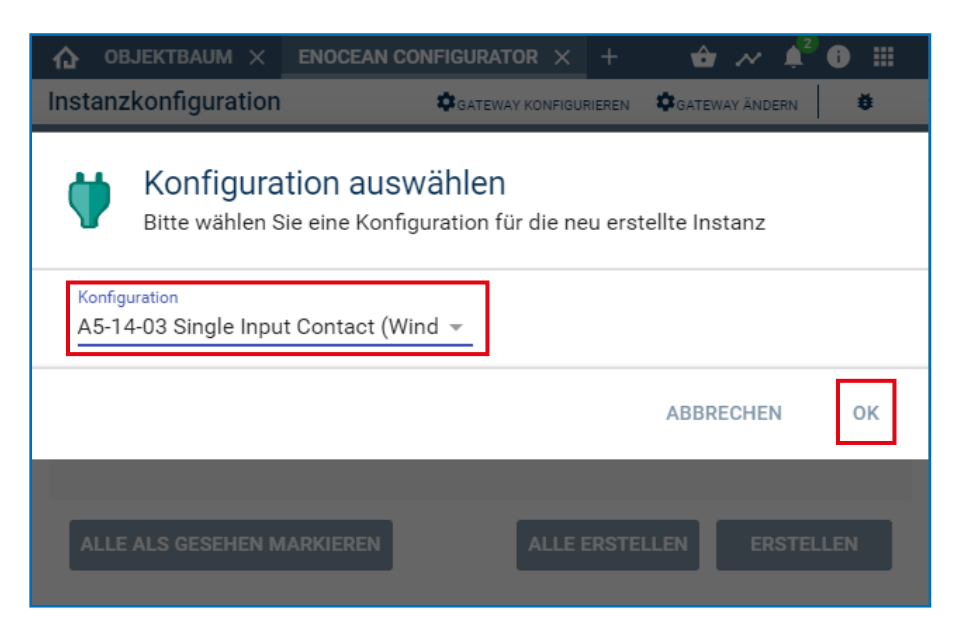

> Wybierz utworzone urządzenie i otwórz stronę konfiguracji przyciskiem "Konfigurieren".

| 🏠 ОВЈЕКТВАЦ   |               | IC × A5-14-01 SI ×        | < + 🔂 🚧 🖡 🕯 🗰          |
|---------------|---------------|---------------------------|------------------------|
| Instanzkonfig | uration       | GATEWAY KONFIGURIE        | REN 🗳 GATEWAY ÄNDERN 🗳 |
| Geräte        |               |                           |                        |
| Geräte-ID     | Melde-ID      | Name                      | InstanzID              |
| 0000000       | -             | A5-14-01 Single Input Con | tact (Win #46532 👕     |
|               |               | Neues Gerat hinzutugen    | Kein(e)                |
| ALLE ALS GES  | SEHEN MARKIER | EN ALLE ER                | STELLEN KONFIGURIEREN  |

> Na stronie konfiguracji otwórz okno pop-up do wyszukiwania za pomocą przycisku "Suchen".

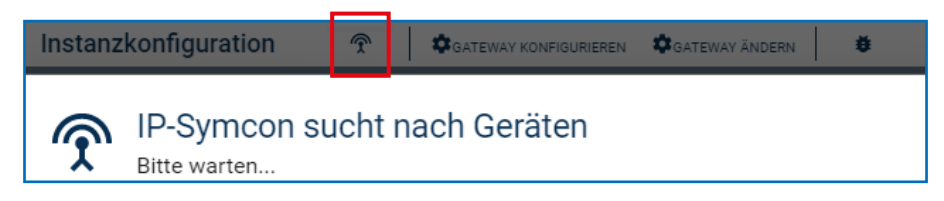

> Aktywuj czujnik (zgodnie z instrukcją = przeciągnij magnes przez kontaktron lub 3-krotnie krótko naciśnij), aż wyświetli się ID urządzenia. Wybierz identyfikator urządzenia i potwierdź przyciskiem OK.

|   | Instanz | konfiguration               | Ŷ       |              | GATEWAY ÄNDERN | ŧ      |   |
|---|---------|-----------------------------|---------|--------------|----------------|--------|---|
|   | Ŷ       | IP-Symcon s<br>Bitte warten | sucht r | nach Geräten |                |        |   |
| Í | Gerät   |                             |         |              | Instanz        |        | 1 |
| l | 0592050 | F                           |         |              | A5-14-01 Sing  | e Inpu |   |
|   |         |                             |         |              |                |        |   |
|   |         |                             |         |              |                |        |   |
|   |         |                             |         |              | ABBRECHEN      | ок     |   |

> Sprawdź, czy ID nie jest już wyświetlane jako 000000, lecz jest ID aktywowanego urządzenia i zastosuj zmiany.

| ✿ OBJEKTBAUM × ENOCEAN C >                                           | × A5-14-01 SI  | × +     | 👌 🚧 🌲          | 2 i 🏼 |
|----------------------------------------------------------------------|----------------|---------|----------------|-------|
| Instanzkonfiguration 😤                                               | GATEWAY KONFIG | URIEREN | GATEWAY ÄNDERN | ŧ     |
| Geräte-ID<br>0592050F                                                |                |         |                |       |
| Die Instanz hat noch ungespeicherte Änderungen ÄNDERUNGEN ÜBERNEHMEN |                |         |                |       |
|                                                                      |                |         |                |       |

> Ustawione urządzenie znajduje się wtedy w drzewie urządzeń i wyświetlany jest jego status.

| 46532 | 🗸 👾 A5-14-01 Single Input Contact (Window/Door) | EnOcean EEP A51401RX |                  |          |
|-------|-------------------------------------------------|----------------------|------------------|----------|
| 34012 | Versorgungsspannung                             | Float                | 2,9 V            | 16:30:46 |
| 55953 | Kontakt                                         | Boolean              | Kontakt geöffnet | 16:30:46 |

 > Sprawdzić czujnik poprzez otwarcie/zamknięcie okna. Jeśli komunikaty stanu nie są prawidłowe, należy sprawdzić ustawiony tryb pracy lub pozycję montażową czujnika.

Nieoczekiwane trudności z integracją? Inne pytania lub sugestie? Prosimy o bezpośredni kontakt z firmą Symcon: www.symcon.de

Odpowiedzi na wiele pytań można znaleźć również w obszernej społeczności: https://community.symcon.de/

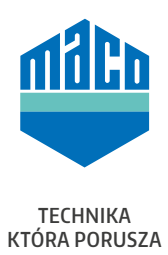

## MACO w Twojej okolicy:

www.maco.eu/kontakt

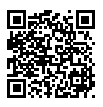

Niniejszy dokument jest na bieżąco aktualizowany. Aktualną wersję można znaleźć na stronie <u>https://www.maco.eu/assets/759408</u> lub zeskanowac kod QR. Data: 10/2021 Nr. 759408 Wszelkie prawa i zmiany zastrzeżone.